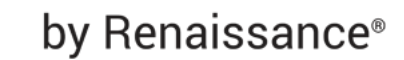

# Welcome to myON!

Students have access to a personalized literacy environment designed to help them learn and love to read.

### Getting started tips:

my()N

- Choose from thousands of digital books
- Available 24/7, year-round for independent reading and teacher assignments
- Read at home, at school, in the library, community centers, even on a bus or in a car
- Read online on any web-enabled device
- Download up to 20 books at a time to read offline
- Free mobile apps for iPads, Android devices, Chromebooks and Kindle Fire HD
- More information at <u>https://support.myon.com/resources-tutorials/overview</u>

### Reading with myON® is as easy as 1, 2, 3!

### 1. Log in

Visit <u>www.houstonisd.org/hub</u> and sign in with your log in information.

https://houston.itslearning.com/Dashboa HISD Single Sign On Service Username: Home Courses Groups Calendar Digital Resources Student FAQs Student\S###### ("#" is the students identification number) Sign in with your organizational accoun **Click Digital Resources** Password: someone@example.com Date of Birth Password (month, date, year -Houston Independent Sc example: 10202008) 2 4 Not your district? Sign in Log in with Active Directory Click Log in Look for the myON icon

with Active Directory

New users will be prompted to take an interest inventory and Lexile<sup>®</sup> placement assessment to get started.

Library Services

### 2. Select books

From their dashboards, students can select recommended books that match their interests and reading level. They can also browse and search the entire collection and tag books to add to their own lists for future reading.

### 3. Start reading!

The book reader allows students to select optional reading supports including audio, text highlighting and an embedded dictionary for any book they choose to read.

For questions email Cynthia Gonzalez: Cynthia.Gonzalez@Renaissance.com

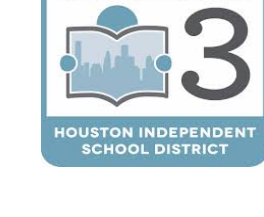

LITERACY BY

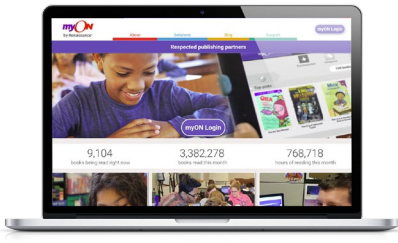

by Renaissance®

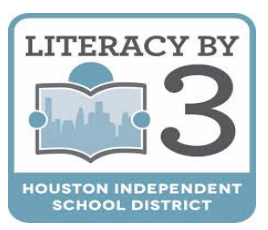

# Using myON on the go

# Free mobile apps are available for iPads Android devices, Chromebooks and Kindle Fire HD: <u>https://clever.com/in/hisd</u>

1. Download the Clever app Download the Clever app (free) to your device

### 2. Scan your child's QR code

- Click on the Clever app icon
- Place your child's unique QR Code over the camera screen that appears

### 3. Select myON

my()N

- · Your child is automatically logged into the HISD HUB
- Scroll down and click on the myON logo to access your child's individual myON dashboard

### 4. Select a book and start reading!

If your child has not visited the myON Reader site before, they will be directed to take an Interest Inventory (PK-5) and then a short multiple- choice assessment (K-5) to determine their reading levels. If your child has been using myON they will be directed to their myON main page.

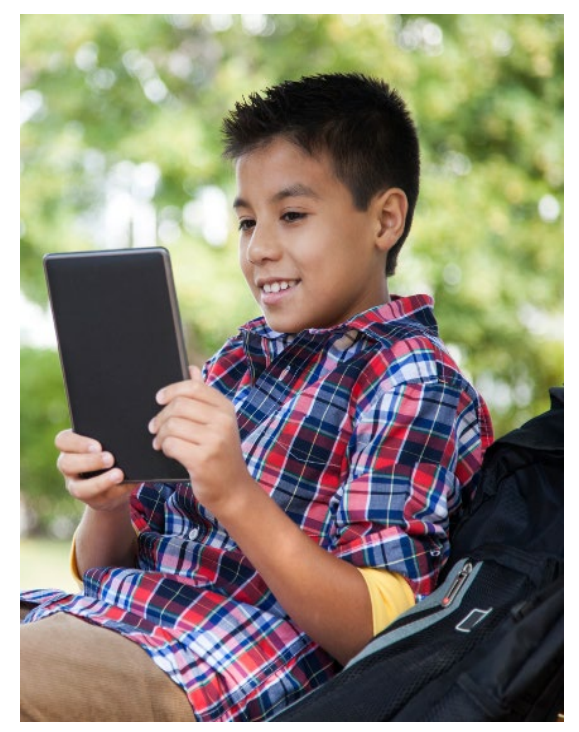

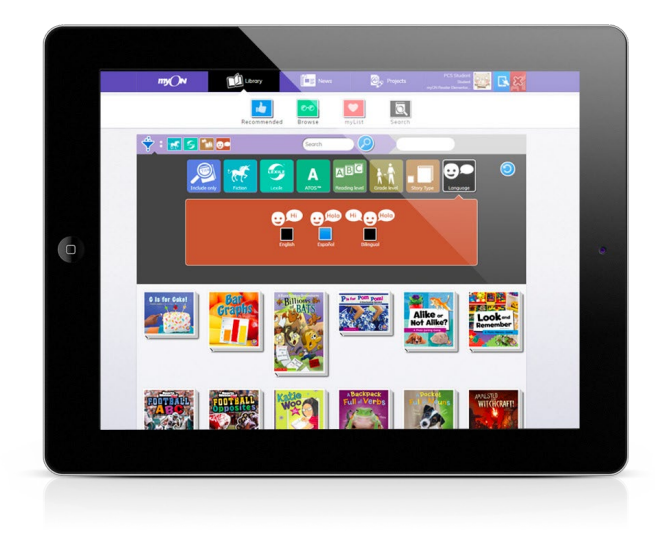

## Getting started tips:

- Choose from thousands of digital books
- Available 24/7, year-round for independent reading and teacher assignments
- Read at home, at school, in the library, community centers, even on a bus or in a car
- Read online on any web-enabled device,
- Download up to 20 books at a time to read offline
- Free mobile apps for iPads, Android devices, Chromebooks and Kindle Fire HD
- More information at <u>https://support.myon.com/resources-tutorials/overview</u>

For questions email Cynthia Gonzalez: Cynthia.Gonzalez@Renaissance.com

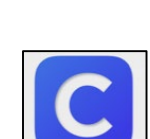